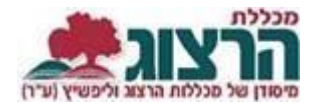

## <u>יבוא ציונים ממודל לראשים</u>

## בקורסים פרונטליים:

- יש להגדיר את שקלול הציונים במודל (ברירת המחדל היא שמשקלי כל המטלות שווים). רק הציון הסופי שמופיע במודל מיובא לראשים.
- בהגדרות הציונים בראשים יש להגדיר בפריט הציון שייובא מהמודל סוג מטלה "מטלות ליבוא ממודל". ניתן להגדיר רק פריט ציון אחד כסוג מטלה זה בכל קורס!

**בקורסים המקוונים** ישנם בראשים שני פריטי ציון בלבד- ציון מטלות סופי וציון מבחן. בקורסים בהם אין מבחן יש ציון מטלות בלבד.

בכדי לייבא ציונים מהמודל לקורס בראשים יש לנקוט בצעדים הבאים:

- א. יש לוודא כי הציונים במודל משוקללים באופן נכון, כפי שהוגדר לתלמידים.
- ע"פ MOODLE ב. יש להיכנס לעמוד קליטת הציונים בראשים וללחוץ על "יבוא ציונים מ-mooDLE", ע ההנחיות הבאות.

נכנסים לאתר של המכללה (<u>www.herzog.ac.il</u>).

לחצו על כפתור "סגל" בתפריט העליון, בתפריט שיופיע, יש לבחור ב: "כניסה אישית".

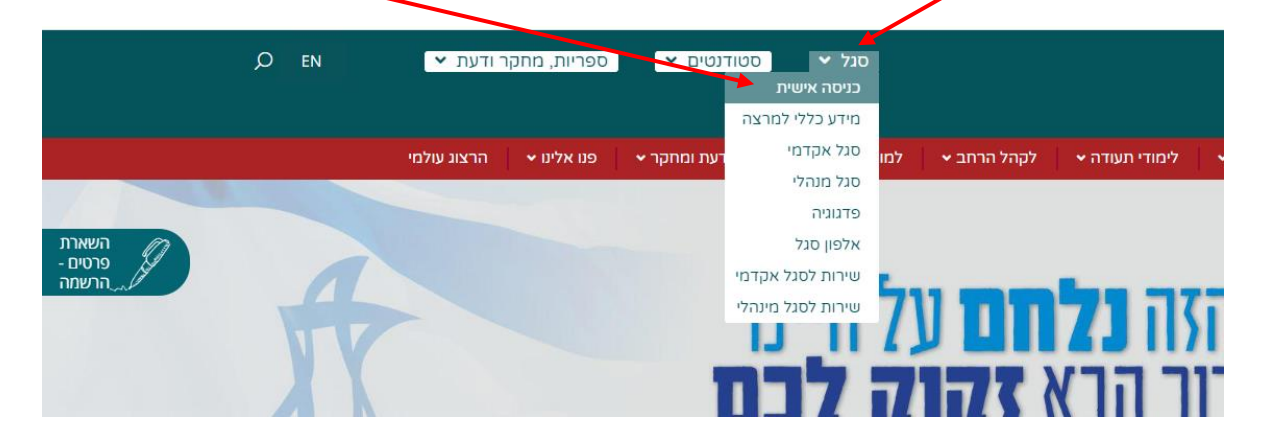

בחלון שייפתח הקלידו את שם המשתמש והסיסמה שלכם

אם אין לכם סיסמה או שהיא השתנתה

צרו סיסמה חדשה ע"פ <u>ההנחיות המצורפות בקישור זה</u>

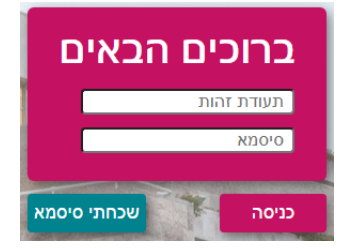

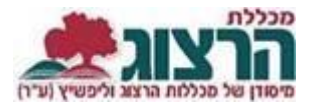

ניהול פורומים מעקב תלמידים 皆 גיאוגרפיה של אוכלוסין [מאיר אילנה] 4 (44%) 9 : 0-420003-0 מפגשי השיעור 📕 משיבים למשוב ממתינים לומדים סוג שיעור: קורס מקוון דרכי הוראת גיאוגרפיה [מאיר אילנה] קליטת ציונים 🖋 1 ( 33%) 3 : 500-900264-50 משיבים למשוב ממתינים לומדים סוג שיעור: שיעור סילבוס 🔳 מטלות השיעור 📰

ברשימת השיעורים שלי, ליד כל שיעור - בלחיצה על שלושת הנקודות נפתח תפריט בו לוחצים על "קליטת ציונים".

תקפוץ לכם ההודעה הבאה, לאחר שקראתם את ההנחיה, ניתן לסמן 'נא לא להציג הודעה זו שוב' ולסגור את החלון.

| ×                                                          |               |           |             |        |
|------------------------------------------------------------|---------------|-----------|-------------|--------|
| נא לשים לב. על מנת לאפשר קליטת ציונים למטלה מסויצות, למועד |               |           |             |        |
| מסויים או ציוו סופי. יש ללחוץ על כותרת העמודה המגאימה כפי  |               |           |             |        |
| שמסומן כאיוב                                               |               |           |             |        |
|                                                            |               |           |             |        |
| 1                                                          |               |           |             |        |
| מבחן אמצע                                                  | 38            | א2 יומן   |             | מטלה:  |
|                                                            |               |           |             |        |
|                                                            |               |           |             |        |
| (10.0                                                      | 00)           | (20.00)   |             | (משקל) |
|                                                            |               |           |             |        |
|                                                            |               | ציוו מטלה | סופי ממוצע) | שם     |
|                                                            | $\rightarrow$ |           |             |        |
|                                                            |               |           |             | נדיה   |
|                                                            |               |           |             | 3010   |
|                                                            |               |           |             |        |
|                                                            | N             | •         |             | out    |
|                                                            |               |           |             | 3375   |
|                                                            |               |           |             |        |
| רן נא לא להציג הודעה זו שוב                                |               |           |             |        |
|                                                            |               |           | -           |        |
|                                                            |               |           |             |        |
|                                                            |               |           |             |        |
|                                                            |               |           |             |        |
|                                                            |               |           |             |        |
|                                                            |               |           |             |        |
|                                                            |               |           |             |        |

בלחיצה על המילים "ציון מטלה" תיפתח האפשרות לייבא ציונים מ-moodle. לוחצים עליה.

: moodle- יבא ציונים מ

למערכת לוקח מספר שניות לייבא את הנתונים.

ליד הציונים שיובאו תהיה כתובה המילה "זמני" בירוק, הציונים יישמרו רק לאחר לחיצה על "שמור".

ניתן לייבא ציונים שוב ושוב - כל יבוא דורס את הציונים הקיימים בראשים.

ניתן לשמור באופן זמני את הציונים שהוקלדו, הציונים יישמרו אך לא יפורסמו. חובה לבצע שמירה סופית.

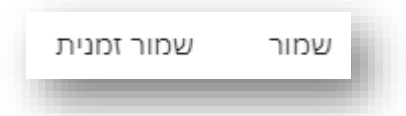

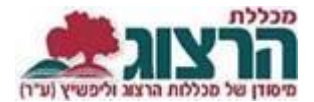

לאחר השמירה המערכת מודיעה שהנתונים נשמרו בהצלחה.

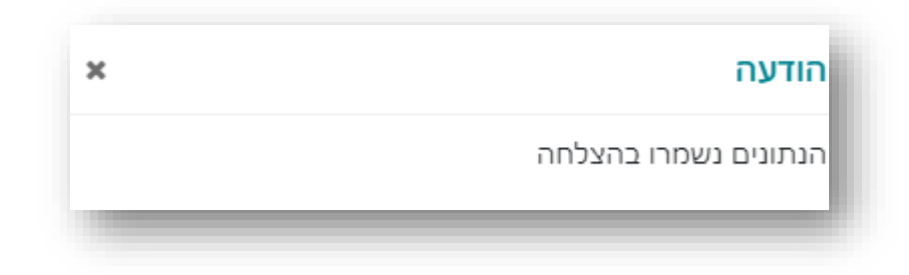

## למרצי הקורסים המקוונים:

ציון נכשל (פחות מ-60) באחד מפריטי הציון - המבחן או המטלות - פירושו ציון נכשל בקורס.

אם ברצונך לאפשר לתלמיד להשלים מטלות באותו הקורס במועד מאוחר יותר, יש לשנות בעמודת ציוני המטלות את הציון שיובא לציון "חסרות מטלות".

נתקלתם בבעיה? <u>פתחו פניה למדור בחינות</u>